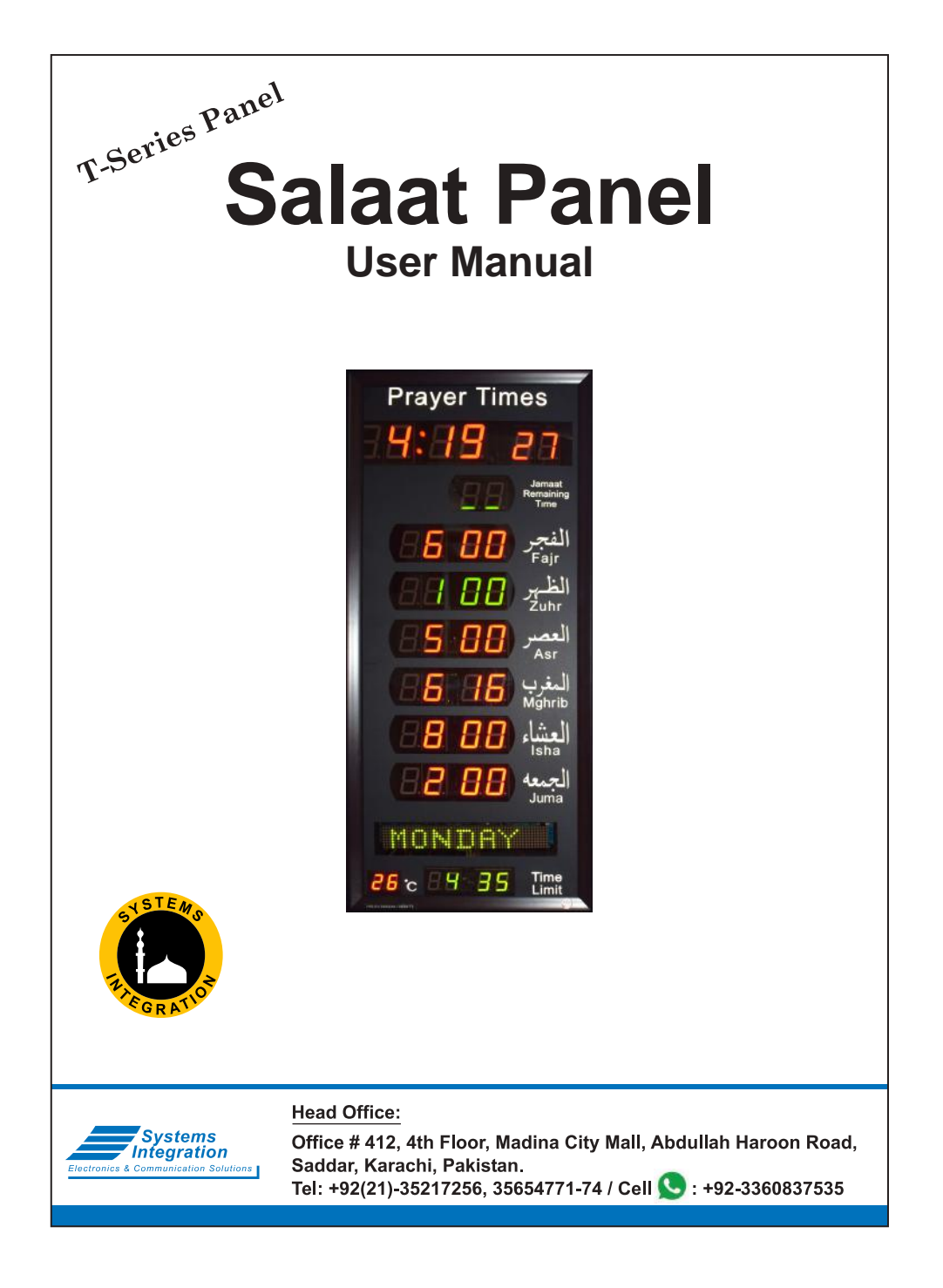

| - New Features                               | 1  |
|----------------------------------------------|----|
| - VAR SET                                    | 2  |
| - Sehari Iftar Siren                         | 5  |
| - VIEW SET                                   | 6  |
| - CITY SET                                   | 6  |
| - Remaining Indication of Specific Times     |    |
| - SET Adv. (Advance)                         | 9  |
| - JAMAT SET                                  | 11 |
| - Namaz Chart Transfer Through Mobile App    | 12 |
| - Masjid Name Transfer Through Mobile App    | 13 |
| - Yearly Jamat Chart Transfer via Mobile App | 14 |
| - TIME SET                                   | 15 |
| - HIJRI SET                                  | 15 |
| - Jamat Yearly                               | 16 |
| - Jamat Manual                               | 18 |
| - Bulb/Siren Option in SP-28/30              | 19 |
| - Panel run with Solar Energy                | 20 |

- Press (5) for minimum 3 Seconds to un-lock the Panel.
  Press (1qama) then "JAMAT SET" starts blinking. (page # 11)
  Press (5) for minimum 3 Seconds to un-lock the Panel.
  Press (Time) then "TIME SET" starts blinking. (page # 15)
- Press (5) for minimum 3 Seconds to un-lock the Panel. Press (Hijri) then "HIJRI SET" starts blinking. (page # 15)
- Press (5) for minimum 3 Seconds to un-lock the Panel. Press (City) then "CITY SET" starts blinking. (page # 6)

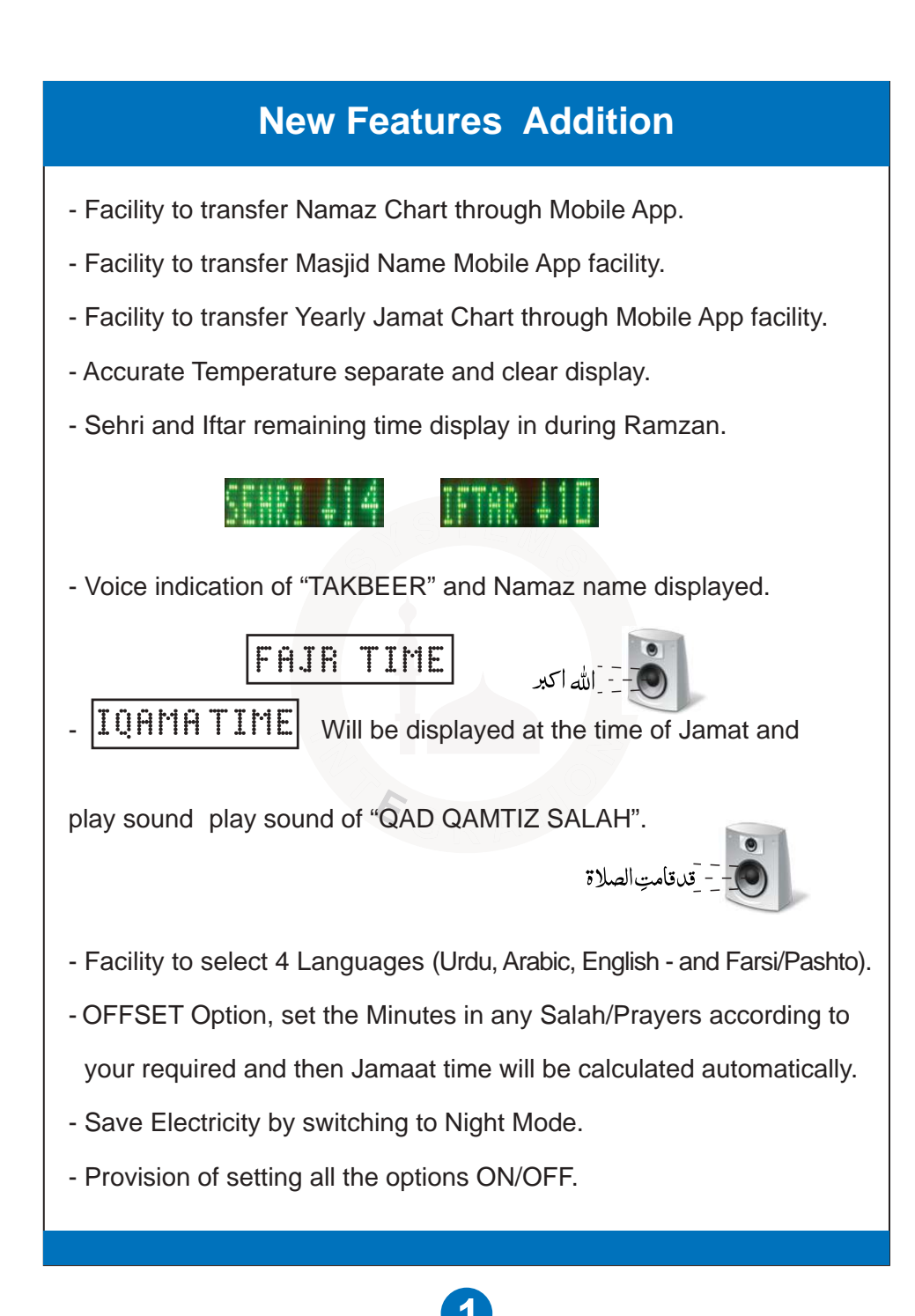

|                                                             | User Manual                                                                                                    |
|-------------------------------------------------------------|----------------------------------------------------------------------------------------------------|
| Panel have 6 M<br>1. VAR SET<br>4. SET Adv.<br>7. HIJRI SET | Ienu selections to set different parameters:<br>2. VIEW SET 3. CITY SET<br>5. JAMAT SET 6. TIME SET                                                                                                    |
| Note: First Unl<br>- For this press<br>- when this ma       | ock the Panel to go into any Menu options.<br>and hold button Unlock for minimum 3 seconds,<br>rk appears, then press MENU and<br>r a desired Menu options.                                                                                                    |
| ENG                                                         | <b>Select Display Language:</b><br>Urdu, Arabic, English, Pashto/Farsi.<br>Note: after selection of Pashto / Farsi language,<br>then Panel show Shamsi (Jalali) calendar Date.<br>After selection of Pashto /Farsi language set Gregorian<br>Date. It will set Shamsi (Jalali) calendar automatically. |
| 51                                                          | <b>Select Fiqah:</b><br>HF = Hanffi, SH = Shaffi & H1 = Zoha Kobra (Hanaffi).                                                                                                    |
| R Color<br>G Color                                          | To show all Jamat display in Red color except current<br>Jamaat time.<br>Inversion of Color.                                                                                                    |

| <u>1 i Ishra</u>           | Sunrise to Ishtraq Duration:<br>Set on 0 to 25 minutes.                                                                                                    |
|----------------------------|----------------------------------------------------------------------------------------------------|
| 05 +Z<br>05 -Z             | <b>Zawal Duration:</b><br>Set at 0 to 20 minutes.<br>To get suitable Zawal duration set<br>few minutes before and after Zawal.<br><b>Before Zawal:</b> Set (-ZL) 0 to 10 minutes.<br><b>After Zawal:</b> Set (+ZL) 0 to 10 minutes. |
| 10 DELAY                   | Slide Delay:<br>Set at 5 to 15 seconds between each slide.                                                                                                    |
| 🖌 D.HOUE                   | <ul> <li>Slide Mode:</li> <li>✓ D.MOVE : Moving Messages.</li> <li>X D.MOVE : Still (Flip on change).</li> </ul>                                                                                                    |
| 🖌 Salah Adi<br>X Salah Adi | <b>Start Timings of Namaz:</b><br>Set on check to display all Namaz start timings.<br>Set on cross to not display in slide.                                                                                                    |
| V NAFIL<br>X NAFIL         | <b>Nafl Namaz Timings:</b><br>Set on check to display all Nafl Namaz like Ishraq<br>and Chasht in the slide.<br>Set on cross to not display in the slide.                                                                           |
| V BEEP                     | Beep Sound Indicates:<br>When Jamaat Time meets.                                                                                                    |

|                               | Slide stops at Time of Jamat:<br>To stop moving display during Jamat. Set it 0 to 15<br>minutes. Display remain still from the start of Jamat<br>time to the set minutes.<br>Note: Slide remains "Still" for 15 minutes more<br>in Jumma.                                                                                                 |
|-------------------------------|----------------------------------------------------------------------------------------------------|
| Tamat Manual<br>Tamat Yearl Y | Jamat Manual or Jamat Yearly:<br>It allows user to set Jamat times any time by Manually.<br>It facilitates to enter Jamat Timings for a complete year<br>at a time. Jamat Timings will be changed automatically<br>according to setting throughout the year.<br>Note: See method of "Yearly Jamat" and<br>"Manually Jamat" on page No. 6. |
| V More                        | To View more options                                                                                                    |
| 1 Chast<br>2 Chast            | <b>To Set Chasht:</b><br>Chasht starts after a quarter of the day passes.<br>Day start time assumed from the Fajr.<br>Here day start time is taken from Sunrise                                                                                                    |
| 3 Chast                       | The Chasht starts at the same time as Ishraq.                                                                                                    |
| 🗸 SPEAKER                     | Voice Indication:<br>Set on Check to Voice Indication of "TAKBEER" and "Qat-Qamatis-Salah".                                                                                                    |
| X see                         | Set on Cross to Off Voice Indication.                                                                                                    |
| 3 Juma No.                    | Selection of 2nd or 3rd Juma Jamat in Slide:<br>Note: After selection of number Juma 2 or 3 then<br>go to "JAMAT SET" option to set its Jamat Timings.                                                                                                    |

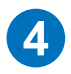

| 🗸 Ms9s                                     | <b>Special Messages:</b><br>Will appear on the slide like "EID MUBARAK".                                                                                                    |
|--------------------------------------------|----------------------------------------------------------------------------------------------------|
|                                            | Block special messages in display.                                                                                                    |
| X NGHTM                                    | <b>To Save Electricity:</b><br>To set Check ON to Save Electricity, mean all display<br>will close except Real Time and Remaining Time of Jamat.                                                                                                    |
| V DST                                      | Day Light Saving:<br>(To set ON/OFF DST) 		 DST : ON 		 DST : OFF                                                                                                    |
| 🗸 24 Hour                                  | <b>To Set 24 or 12 Hours Format:</b><br>Set on Check to display 24 Hour mode for all timings.<br>Set on Cross to display 12 Hour mode for all timings                                                                                                    |
|                                            | SEHRI and IFTAR Siren:<br>You can play Sehri & Iftar Siren during the month of<br>Ramazn. For this connect Siren plug on Panel.                                                                                                    |
| 🗸 Siren                                    | To enable Siren Output.                                                                                                    |
| X Siren                                    | Siren out disable.                                                                                                    |
| 10 Svender                                 | If Siren is enabled, then set its duration 1 to 30 Seconds.<br>Note: Remember! Siren works only in Ramzan. Other then<br>Ramazan, you can use it for Prohibited Bulb.<br>If "Siren out disable" is selected it is used to run<br>Prohibited Bulb round the year. |
| 9 <mark>0 TenP Unit</mark><br>9F TenP Unit | <b>Temperature in Slide:</b><br>Centigrade or Fahrenheit Temperature displays in slide.                                                                                                    |

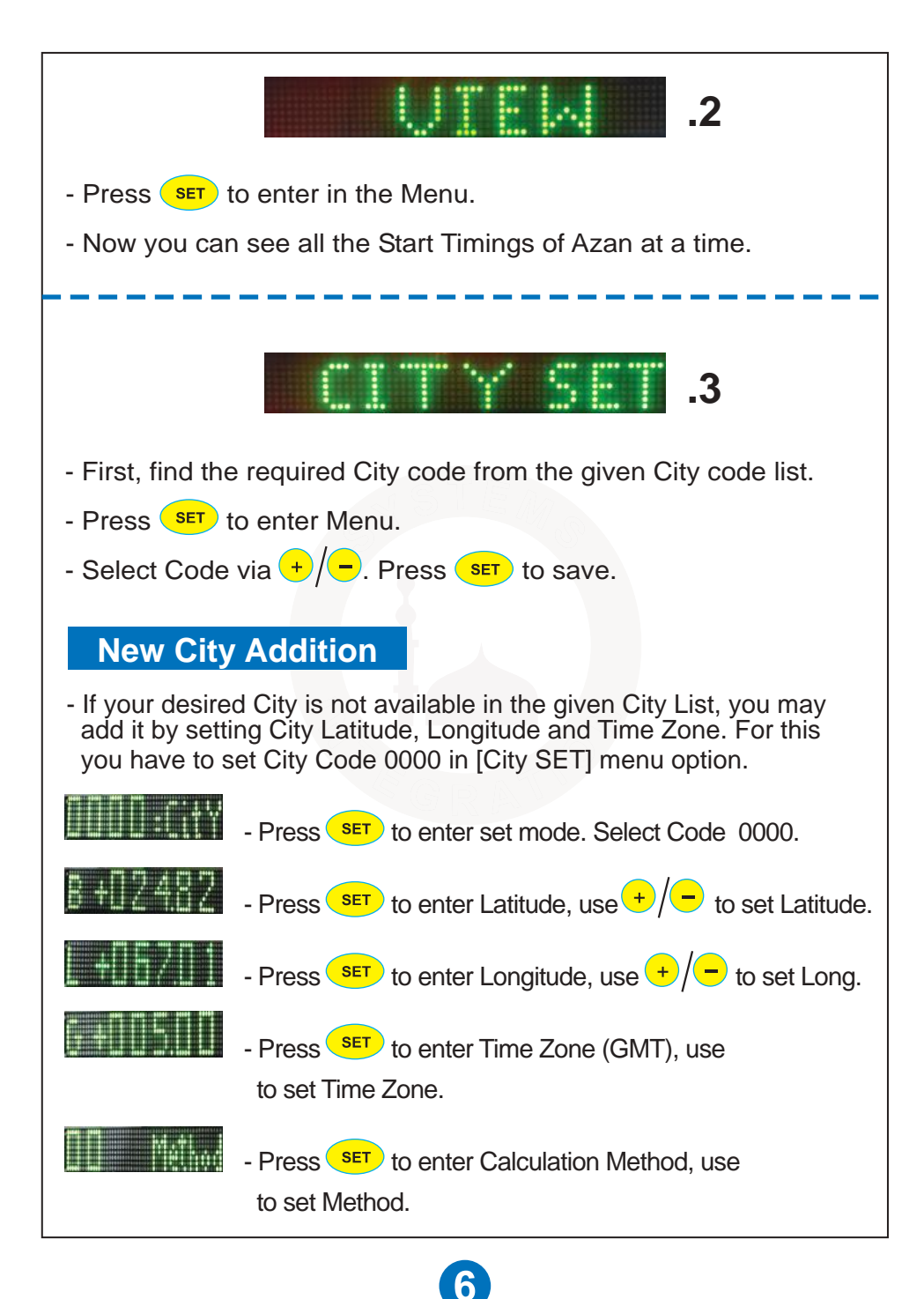

### **Calculation Method**

| - 00 Method :                   | University of Islamic Science Karachi.<br>(Fajr Twilight = 18 <sup>°</sup> , Isha Twilight = 18 <sup>°</sup> )                                   |
|---------------------------------|----------------------------------------------------------------------------------------------------|
| - 01 Method :                   | Islamic Society of North America.<br>(Fajr Twilight = 15 <sup>°,</sup> Isha Twilight = 15 <sup>°</sup> )                                         |
| - 02 Method :                   | Muslim World League.<br>(Fajr Twilight = 18 <sup>0</sup> , Isha Twilight = 17 <sup>0</sup> )                                                     |
| - 03 Method :                   | Ummal Qura Comittee.<br>(Fajr Twilight = 18.5 <sup>0</sup> , Isha Twilight = 90 min after sunset)                                                |
| - 04 Method :                   | Egyption General Authority.<br>(Fajr Twilight = 19.5 <sup>°</sup> , Isha Twilight = 17.5 <sup>°</sup> )                                          |
| - 05 Method :<br>First set Fajr | It is used to set Fajr Twilight Angle and Isha Twilight by users choice.<br>Angle (F A) 10.0° to 24.0° and then Isha Angle (I A) 10.0° to 24.0°. |
|                                 | F A = 15.0°I A = 18.0°F A = Fajr AngleI A = Isha Angle                                                                                           |
|                                 |                                                                                                    |
|                                 |                                                                                                    |
|                                 |                                                                                                    |
|                                 |                                                                                                    |
|                                 |                                                                                                    |
|                                 |                                                                                                    |
|                                 |                                                                                                    |
|                                 |                                                                                                    |
|                                 |                                                                                                    |
|                                 |                                                                                                    |
|                                 |                                                                                                    |

# **Remaining Indication of Specific Times**

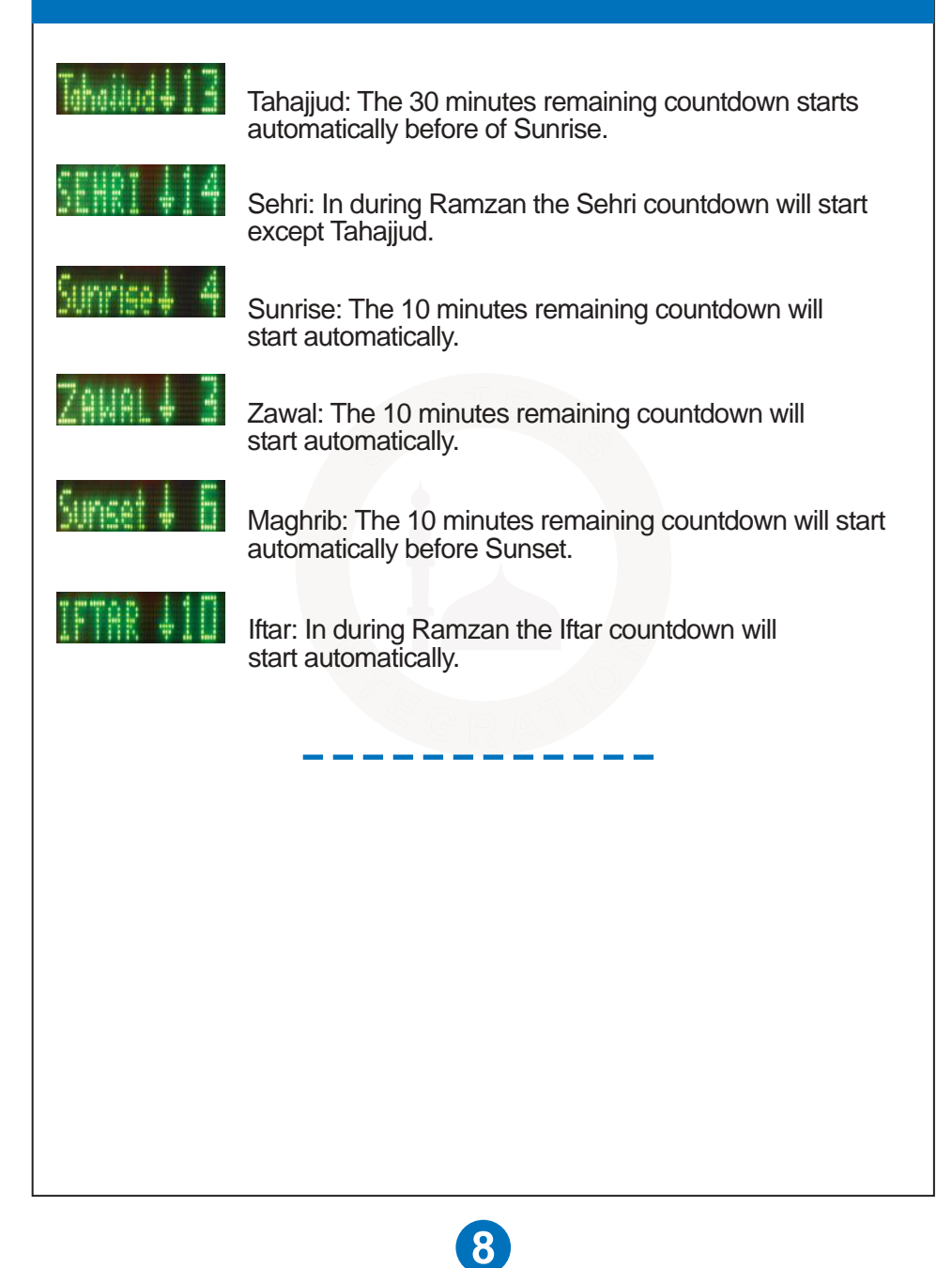

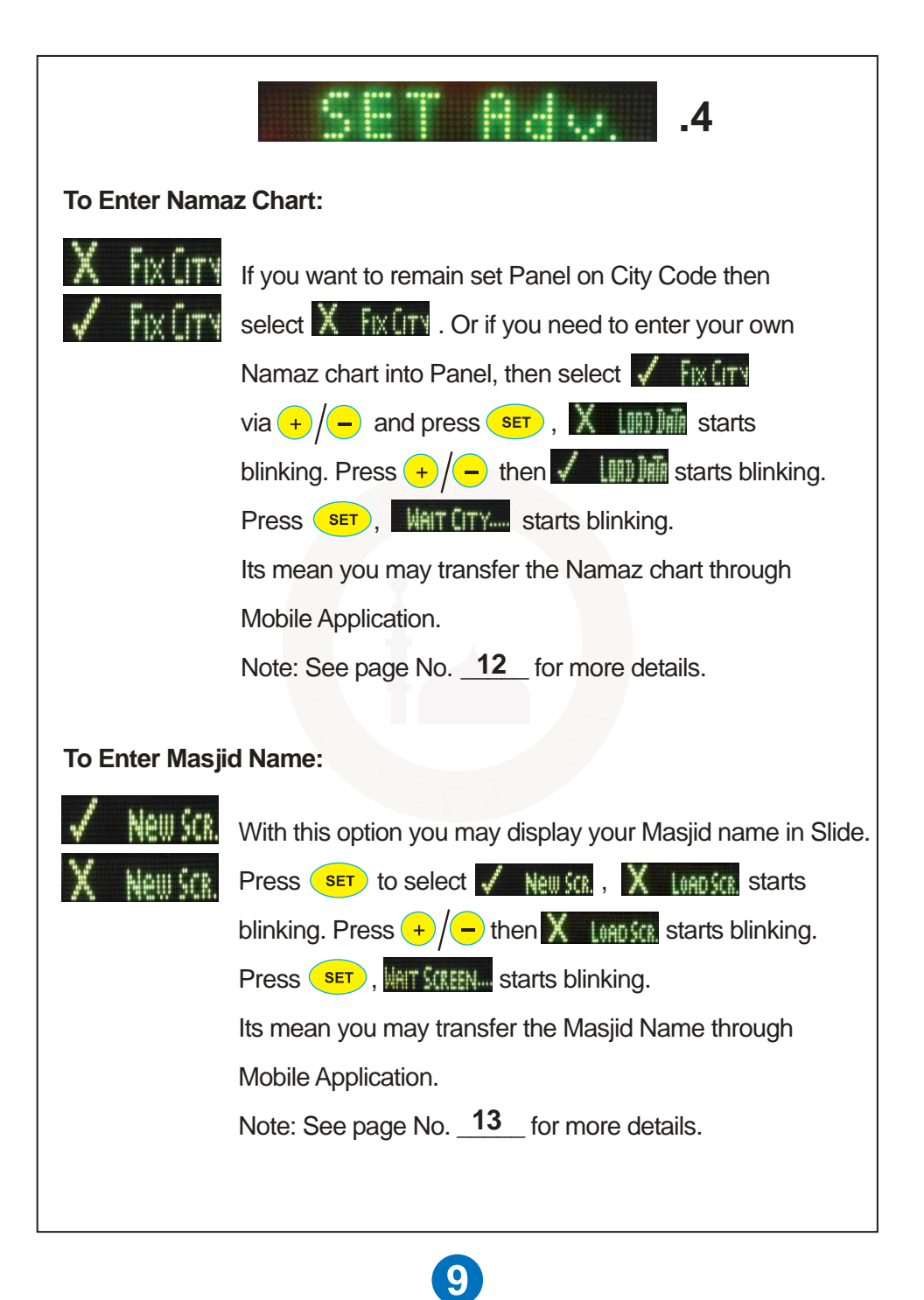

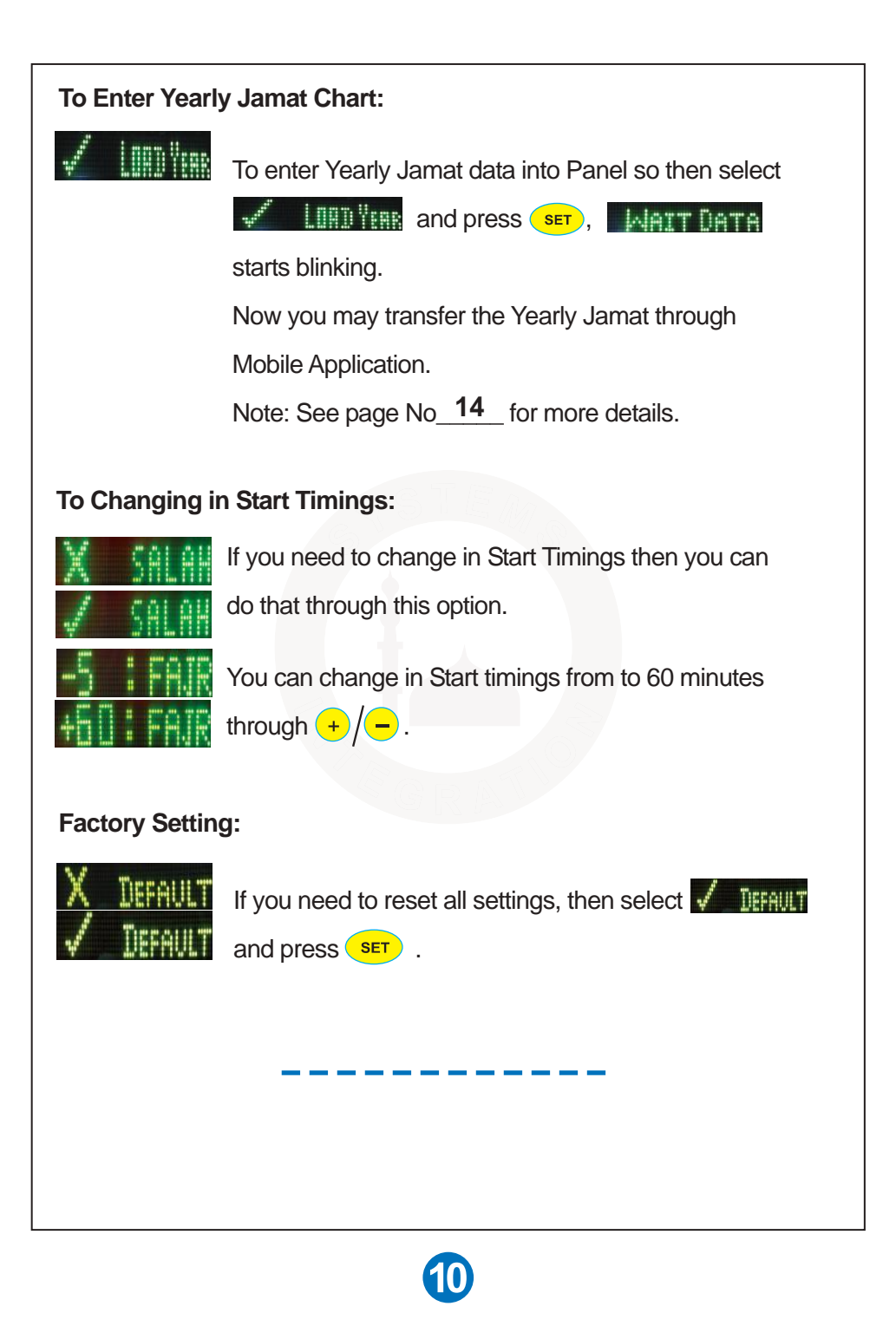

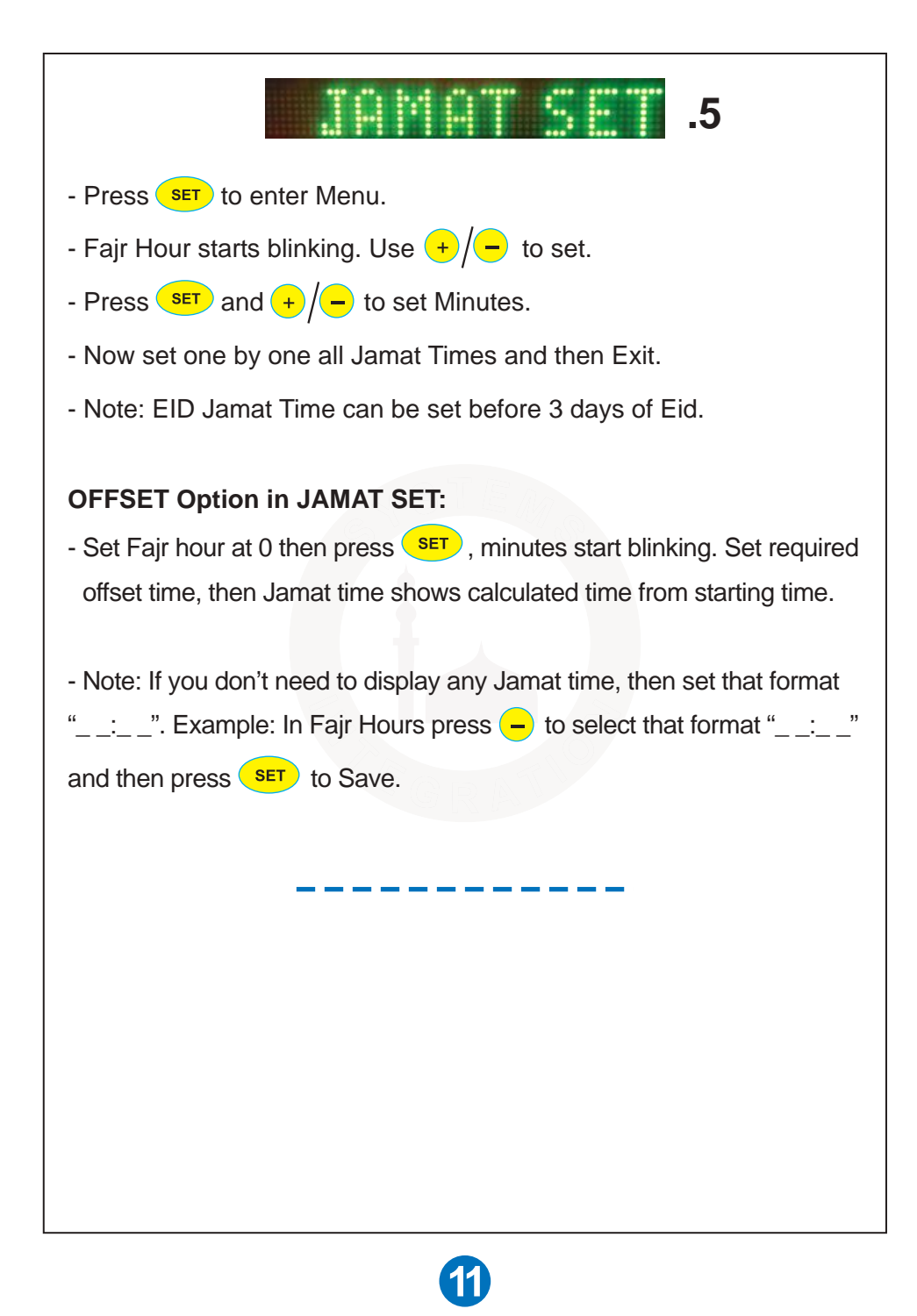

### Namaz Chart Transfer Through Mobile App

(Note: We can transfer the Yearly Start Timings of Azan through mentioned below Android Phone App).
Download the app "Panel Salah Table" from to Play store.
Method:
Tap on "Add File" and select your desired Namaz Chart file.

- Go to "Menu" and tap on the "Connect" to Bloutooth pair between Mobile and Panel.
- Go to in Panel [Adv. SET] option and select **/** Fix (ITY and then select **/** III) in and press **SET**, WAT (ITY.... starts blinking.
- Tap on "SEND" then [Receiving...] starts blinking in the Panel slide.
- All data will be transferred within 2 to 3 minutes.

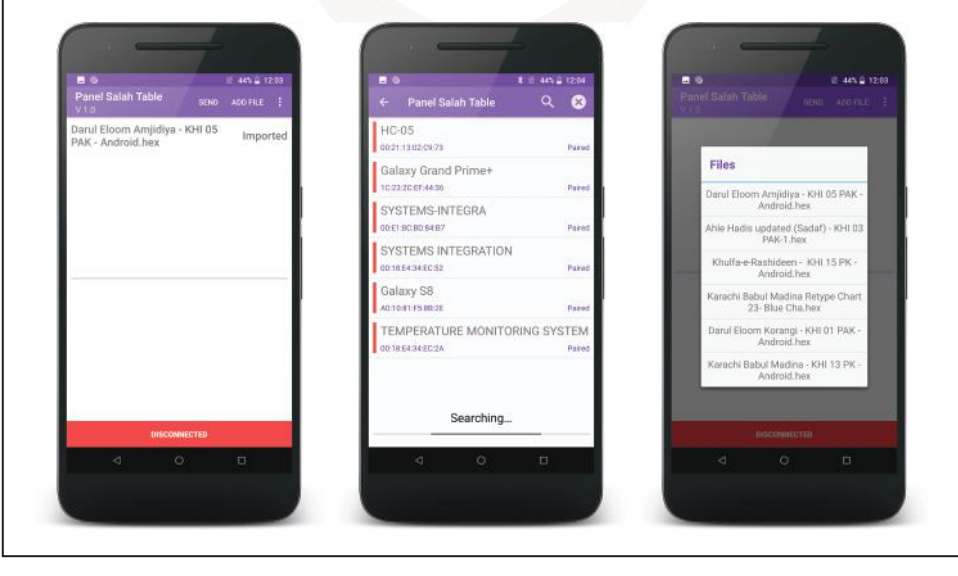

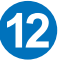

### Masjid Name Transfer Through Mobile App

(Note: We can write down and display our Masjid name in the Panel Slide through mentioned below Android Phone App).

Download the app "Panel Screen Design" from to Play store.

#### Method:

- First write the Masjid name by Tap & Drag in the Dot Screen.
- Go to "Menu" and tap on the "Connect" to Bloutooth pair between Mobile and Panel
- Tap on the "Send" to transfer.

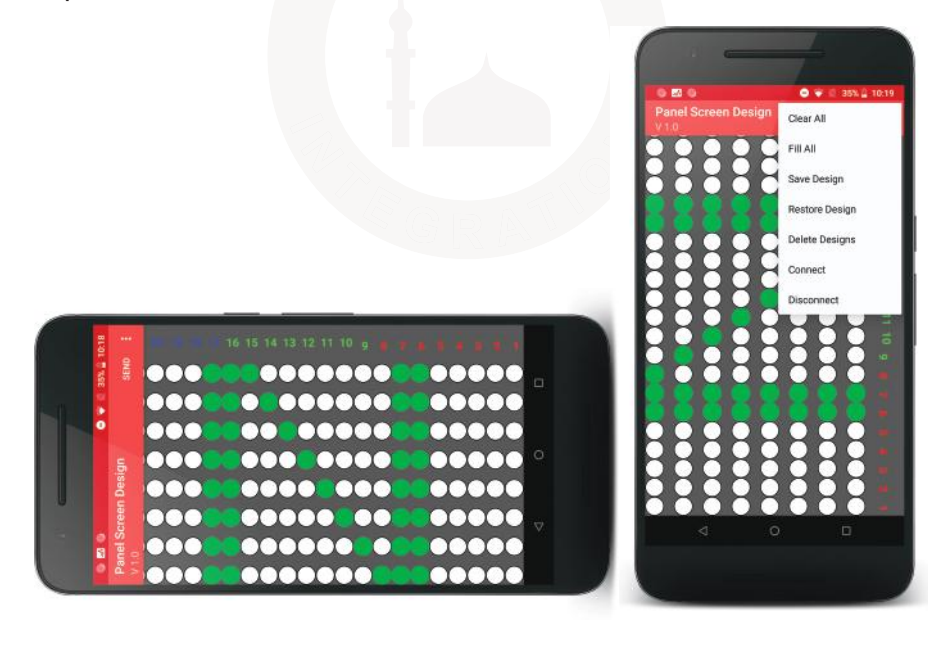

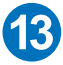

## Yearly Jamat Chart Transfer Through Mobile App

(Note: We can save the Yearly Jamat data through mentioned below Android Phone App).

Download the app "Panel Salana Jamaat" from to Play store.

#### Method:

- First type the Yearly Jamat Times into Mobile App.
- Pair the Bluetooth Device to send Data.
- In the App, Tap on the "Bluetooth icon" to connect with the Panel.
- Bluetooth Icon will be green on connected.
- Now go to in Panel [SET Adv.] option and select

And press set then MAIT DATA starts blinking.

- Now you can transfer the Yearly Jamat data through this App.

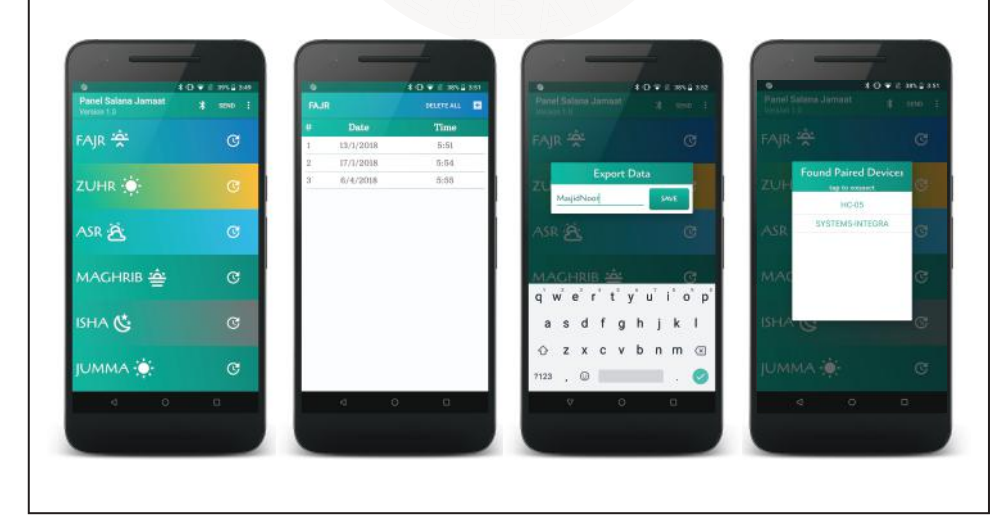

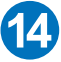

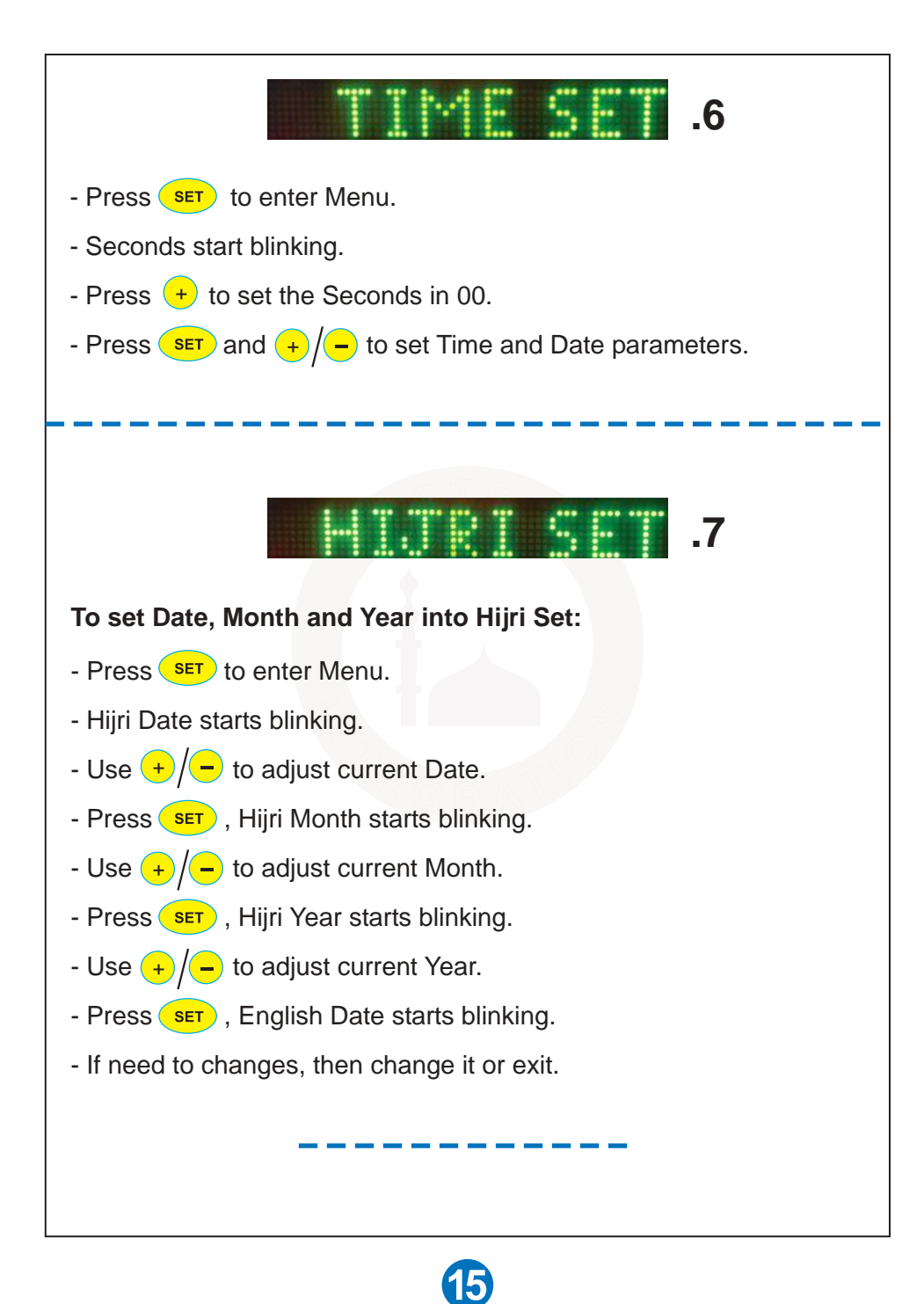

# Yearly Jamat Timings Insertion

Go to [JAMAT SET]. It has 2 types of Settings:

- 1. Jamat Yearly
- 2. Jamat Manual

Note: Go to [VAR SET] to select "Jamat Manual or "Jamat Yearly".

#### **Jamat Yearly:**

Now you can feed the Jamat Timings for a whole round the year at once. Jamat Timings will be changed automatically the whole year. In during Ramzan we can change the timing as per our convenience by going to **[VAR SET]** option and select "**Jamat Manual**". After Ramzan we can set it back on "**Jamat Yearly**" again. Data will not lost to set "**Jamat Manualy**".

- A message of change in Jamat Time will be displayed few hours earlier in advance.
- Time of any Jamat need to be changed will be changed a day earlier, just after half an hour of particular prayer.
- To enter whole year Jamat Timings, just enter the Jamat changing
- data and its timings.
- Before starting entry, prepare a table in the format given below chart.
- Always start entry from 1st January. Generally 1st January timings are same as of 31st December.
- Following is the entry limit for each prayer: Fajr-48, Zohr-3, Asr-36, Isha-36, Juma-3
- Maghrib time will be Sunset + Offset so needs to set.
- Setting any Prayer time will not affect the timings of other Prayers Jamat Timings.

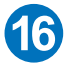

| Fajr             | Asar             | Isha             |
|------------------|------------------|------------------|
| 1 January 7:45   | 1 January 4:45   | 1 January 6:48   |
| 18 February 8:15 | 8 February 8:15  | 31 January 6:45  |
| 10 March 8:00    | 10 March 5:30    | 10 February 5:30 |
| 1                | •                | ,                |
| •                | •                | •                |
| 22 October 8:30  | 14 October 5:30  | 8 December 6:35  |
| 10 November 7:30 | 5 November 4:45  | 16 December 6:40 |
| 25 December 7:45 | 27 December 4:45 | 26 December 6:45 |

| Zohr | Juma |
|------|------|
| 1:30 | 1:15 |

#### To Enter "Jamat Yearly" Method:

- Go to [JAMAT SET].
- "FAJR JAMAT" will display in slide and Fajr time display in Red color.
- Press MENU to select other prayer timing to feed it data.
- Press **SET** then "Sure Change" starts blinking.
- Press **SET** to enter or press **EXIT** to bypass setting.
- Warning: Once you press SET on "Sure Change" then you

will need to enter data from 1st January to end. And previous data will be lost.

- It will display "1st January" and Hour starts blinking.
- Set Hours and Minutes using +/- and  $s_{\text{ET}}$  buttons.
- Now select the next Date of changing.
- Make each entry sequentially, i.e, each entry should be greater than previous one.

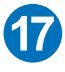

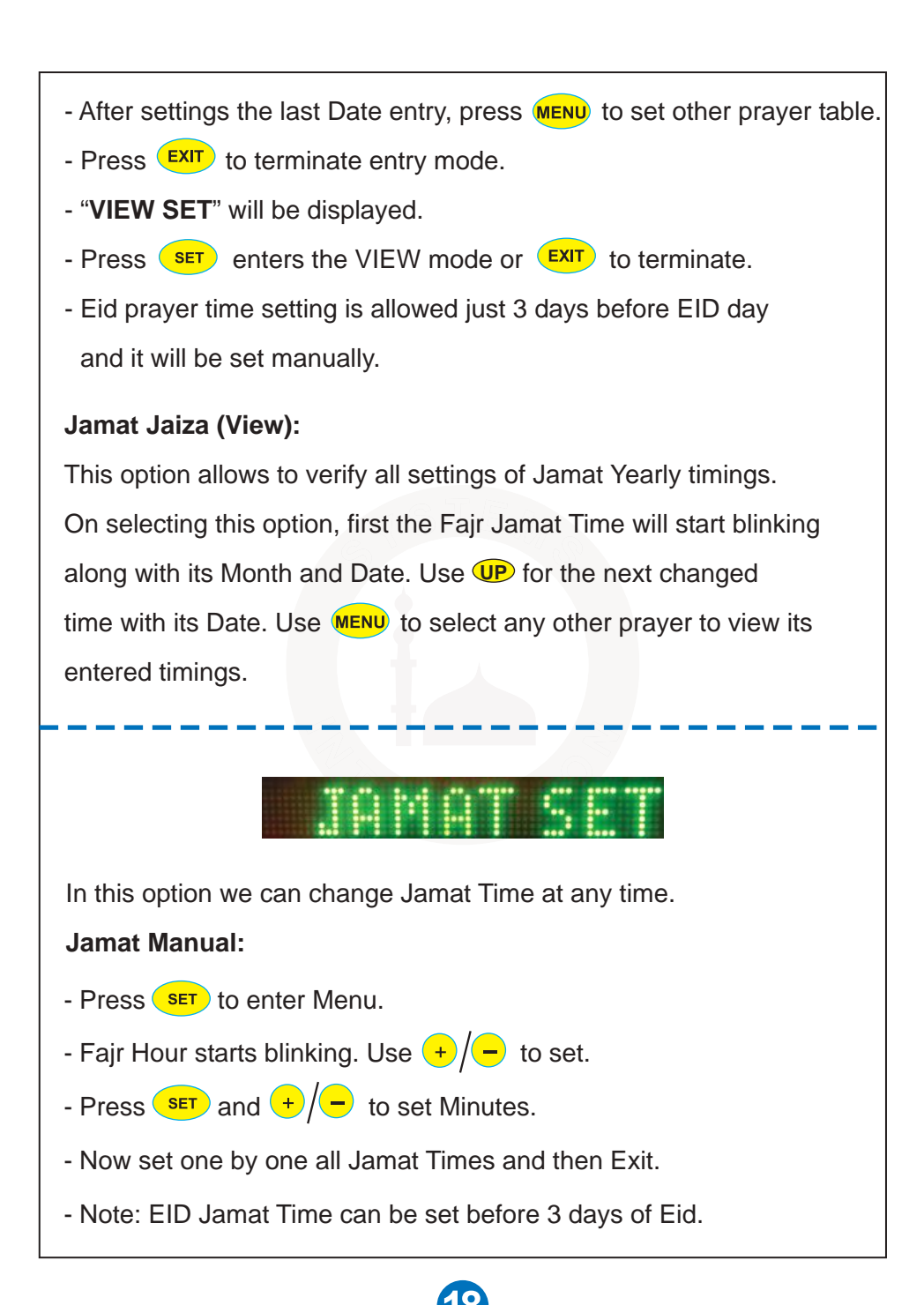

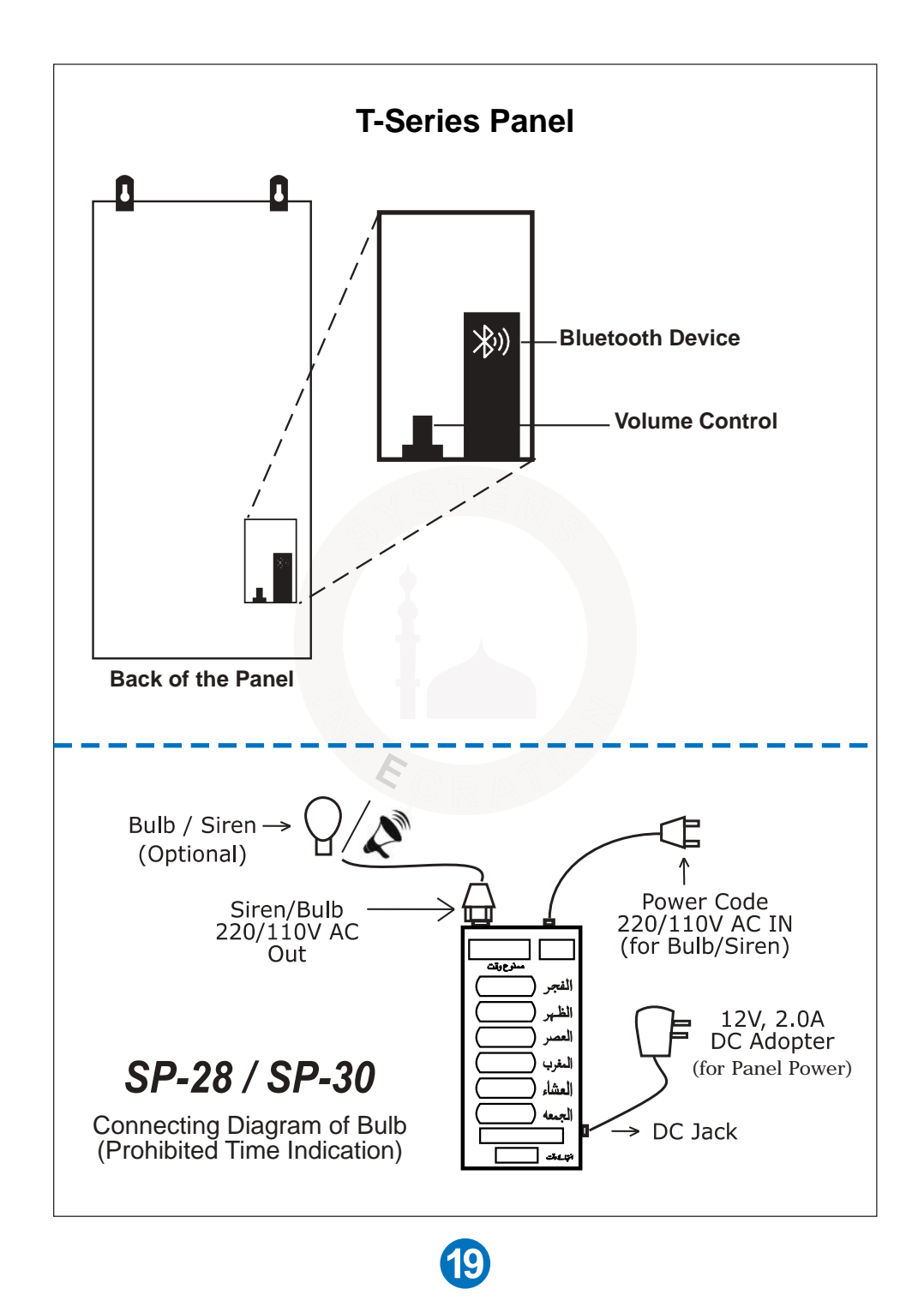

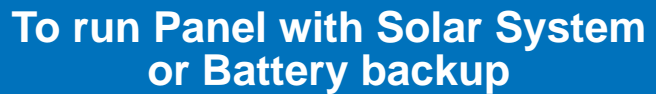

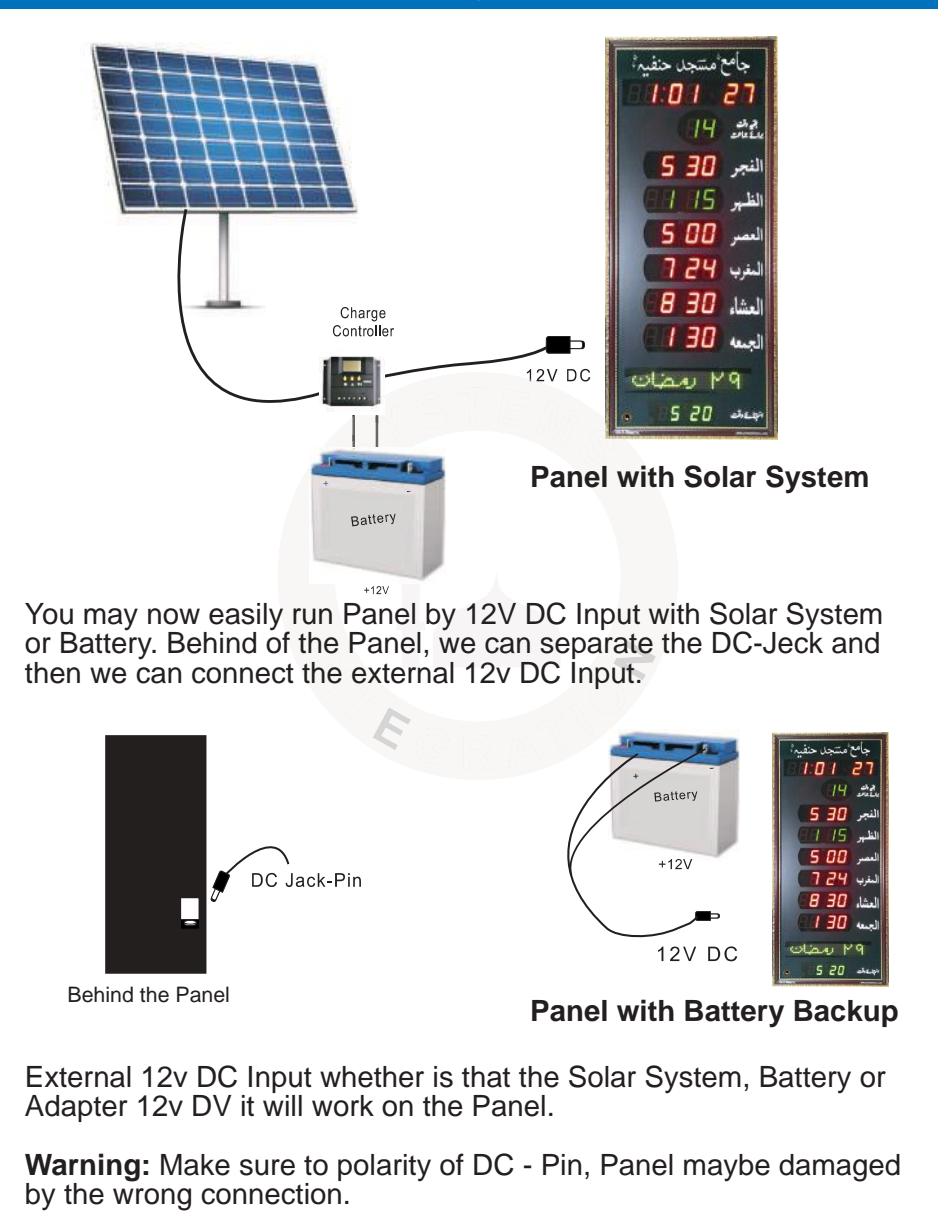

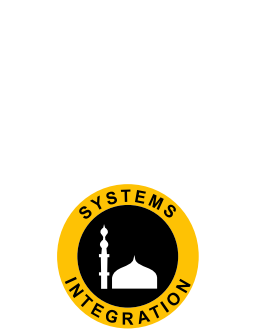

# www.systemsengineering.com.pk www.jamaattimes.com

Head Office:

Office # 412, 4th Floor, Madina City Mall, Abdullah Haroon Road, Saddar, Karachi, Pakistan. Tel: +92(21)-35217256, 35654771-74 / Cell 🕓 : +92-3360837535

Lahore: Shop # 345-G, Panorama Centre, The Mall Road. Tel: 042-36299705/06 Cell: 0331-4282515 <u>Multan:</u> Shop # 38, Multan Commercial Centre, Vehari Road. Tel: 061-6242323 Cell: 0334-1757159 Hyderabad: Shop # 4, Hira Chamber Tilak Chari, Op. Aftab Surgical. Tel: 022-2631434 Cell: 0331-8368608

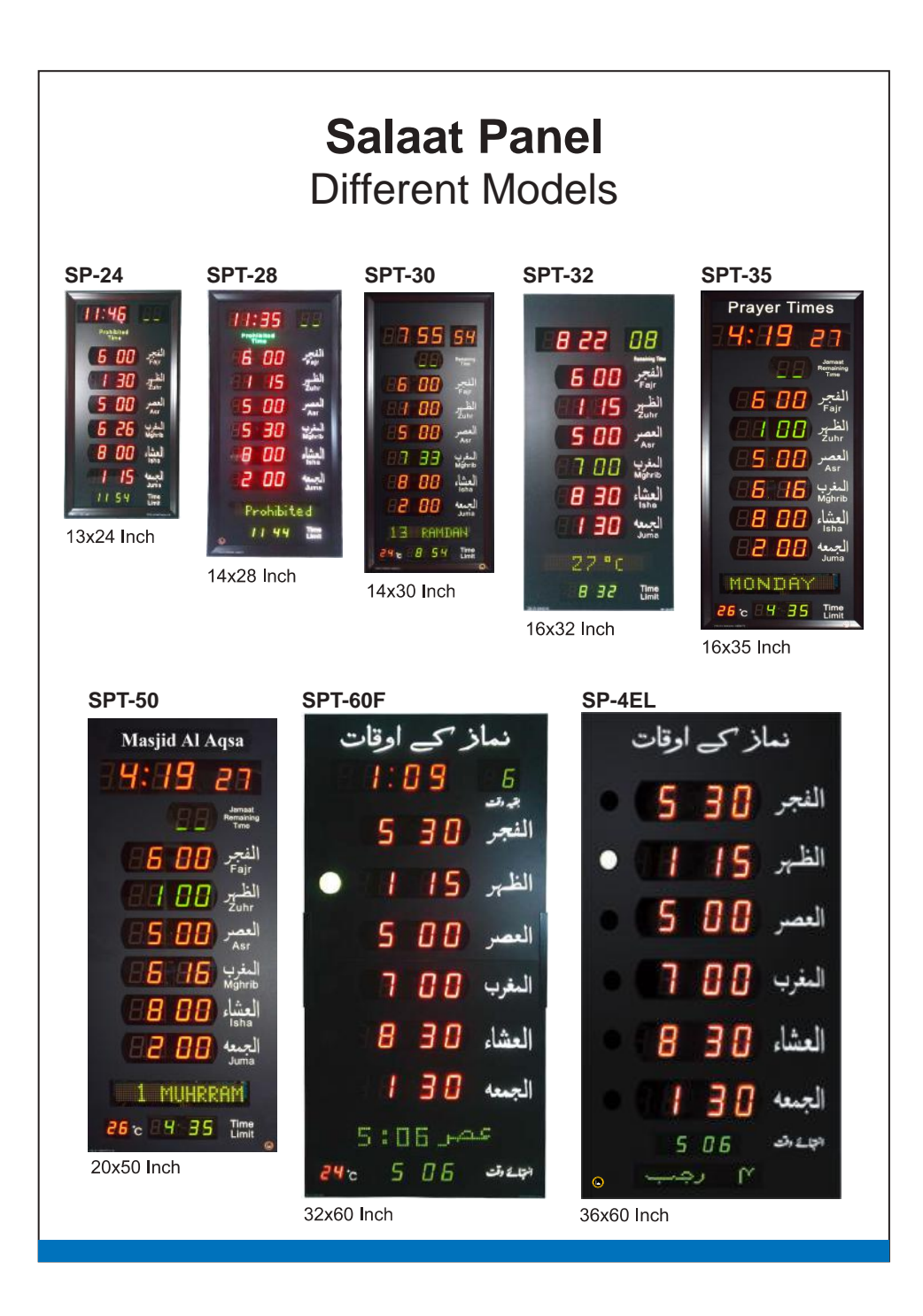